# 安全光幕新旧置换 操作指南

您可根据选项的描述选择符合您当前使用的产品、功能和配件的信息。 系统将根据您选择的信息,为您推荐最理想的替代产品型号,并显示新型号与您所使用的产品之间的规格差异。

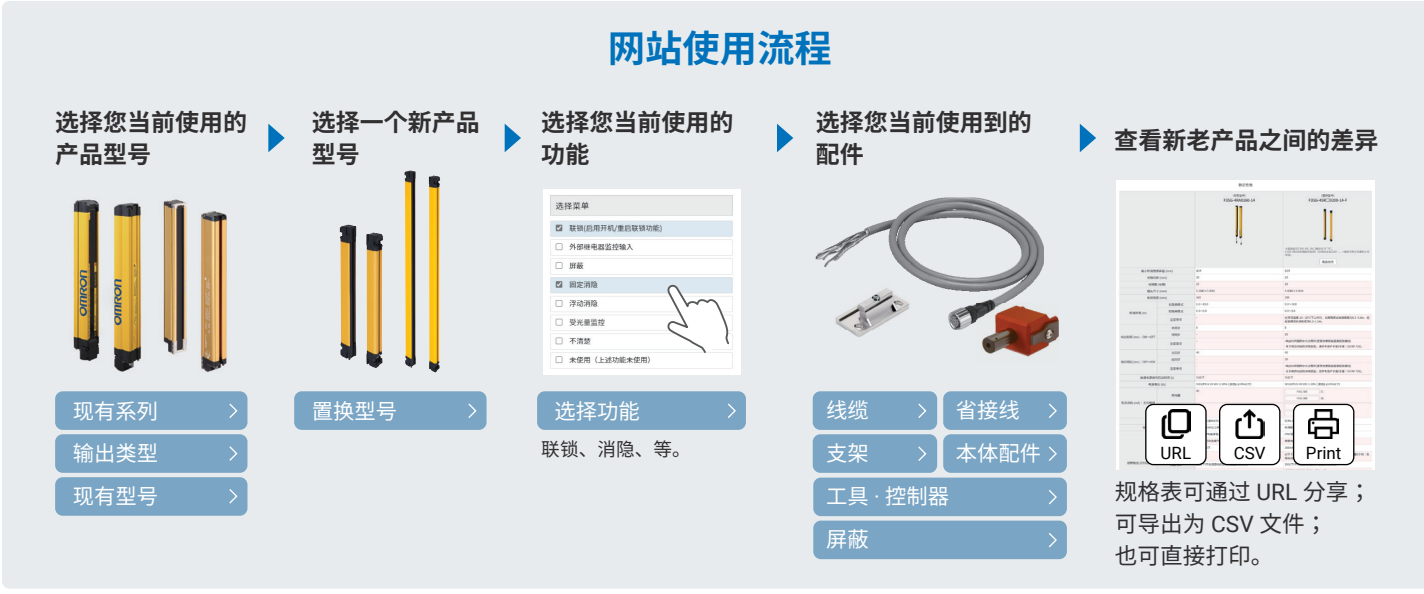

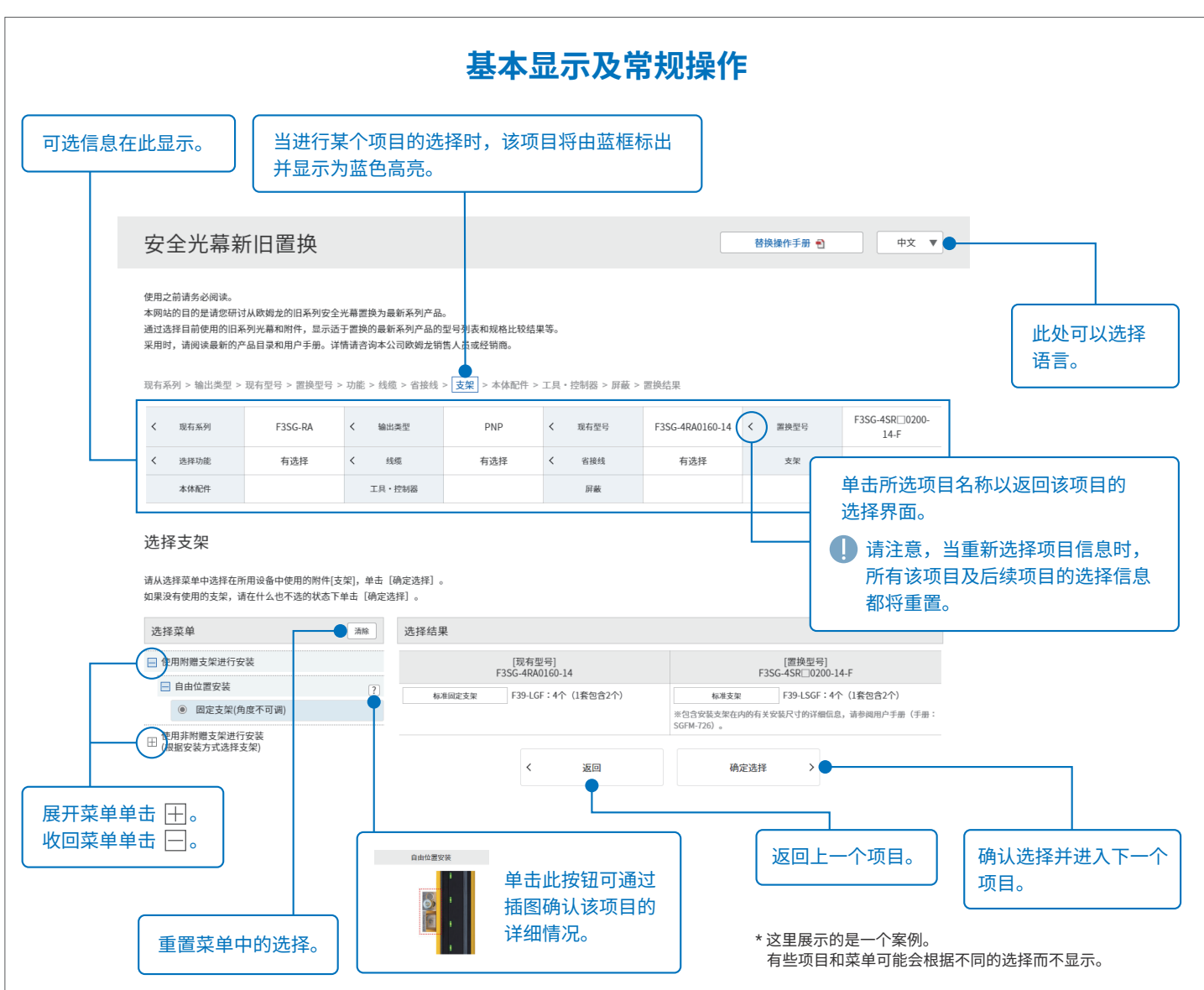

1

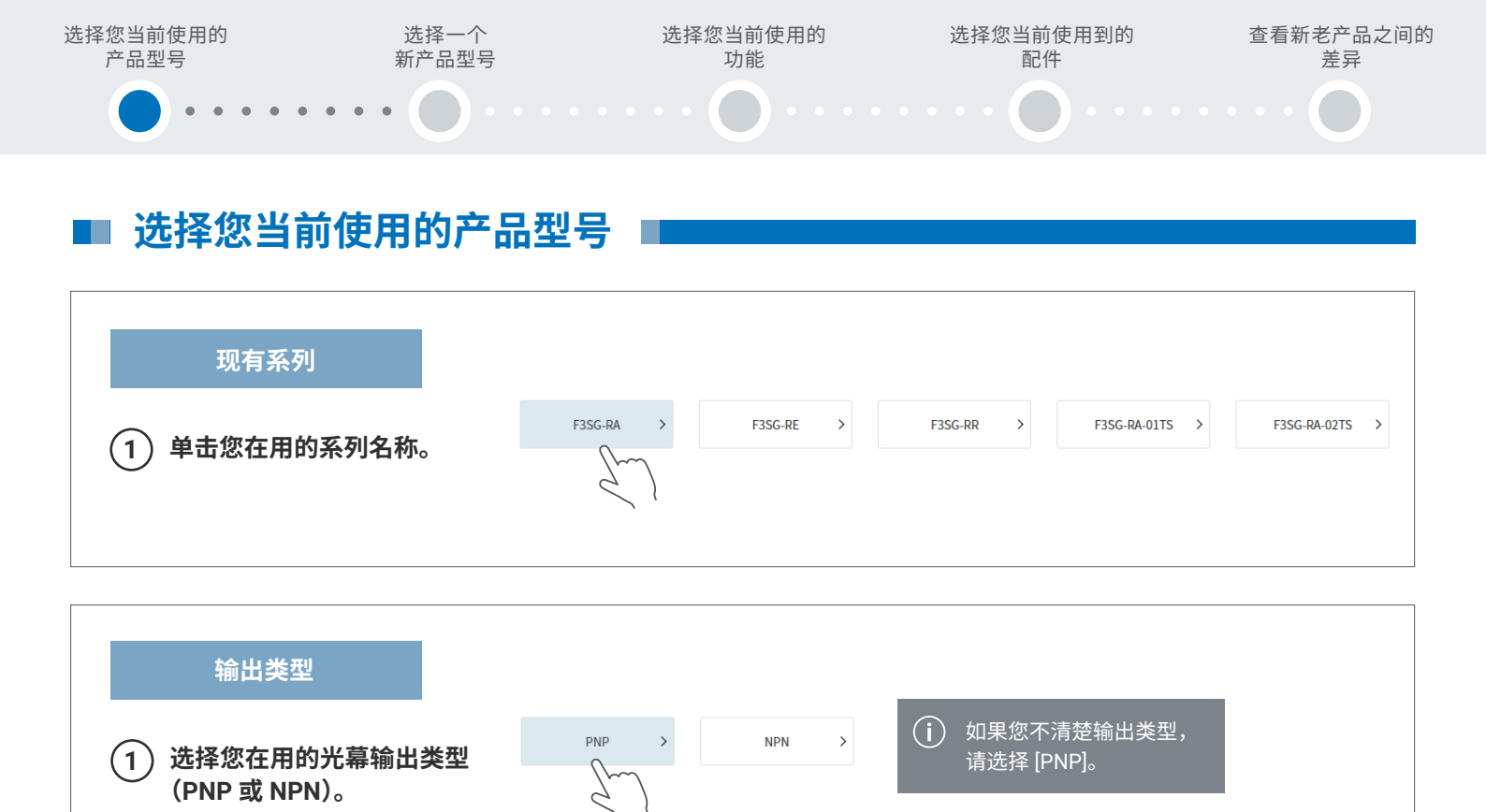

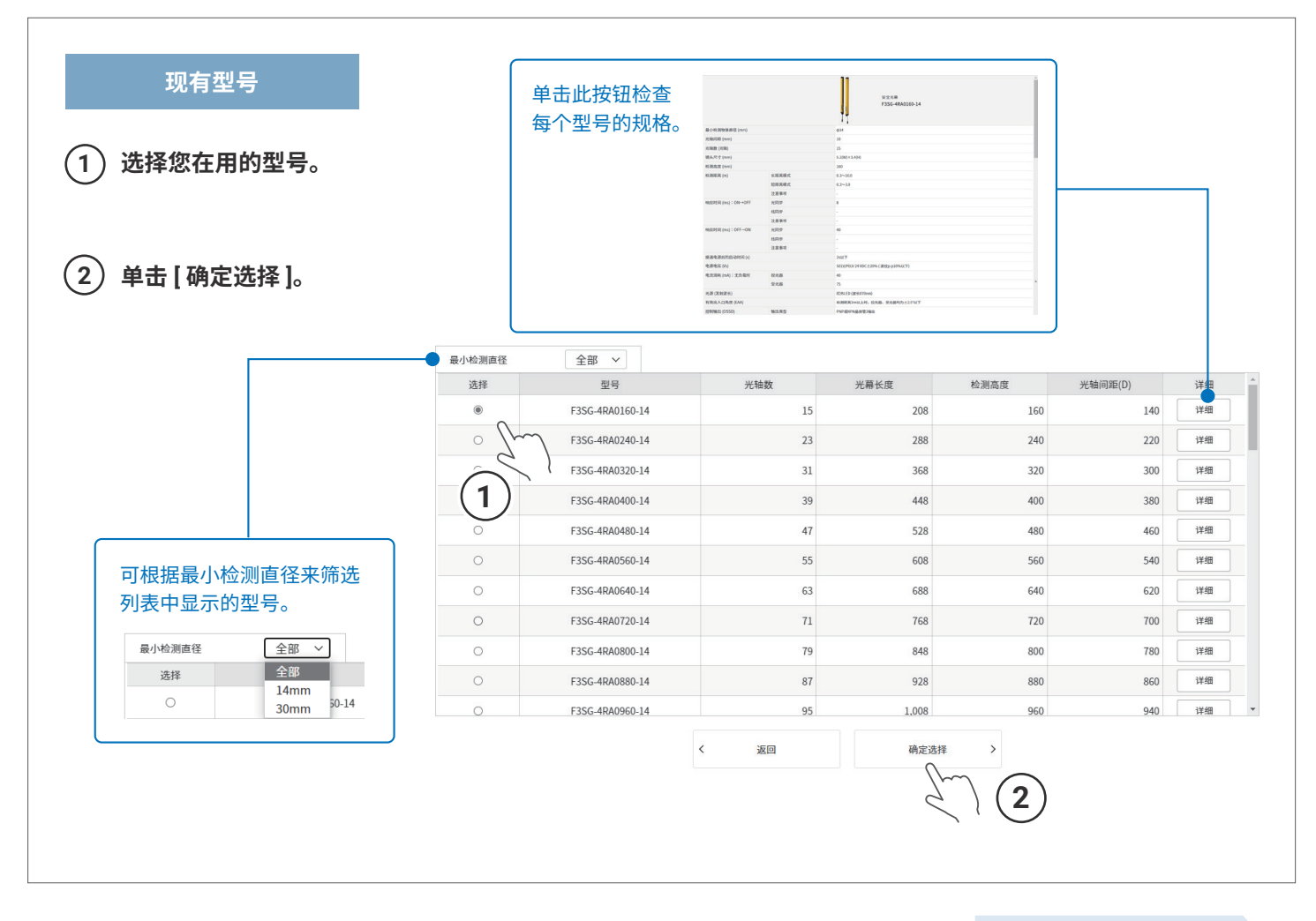

(1)

(2)

选择一个 新产品型号 选择您当前使用的 功能

.

选择您当前使用到的 配件

## ■ 选择一个新产品型号 ■

置换型号

从候选列表中选择一个新产品置换型号。

根据光轴间距是否与您正在使用的光幕的光轴间距相同,或检测高度是否等于或高于光幕的检测高度来选择置换型号。 如果显示多个备选型号,通常根据检测高度选择型号。

#### 单击[确定选择]。

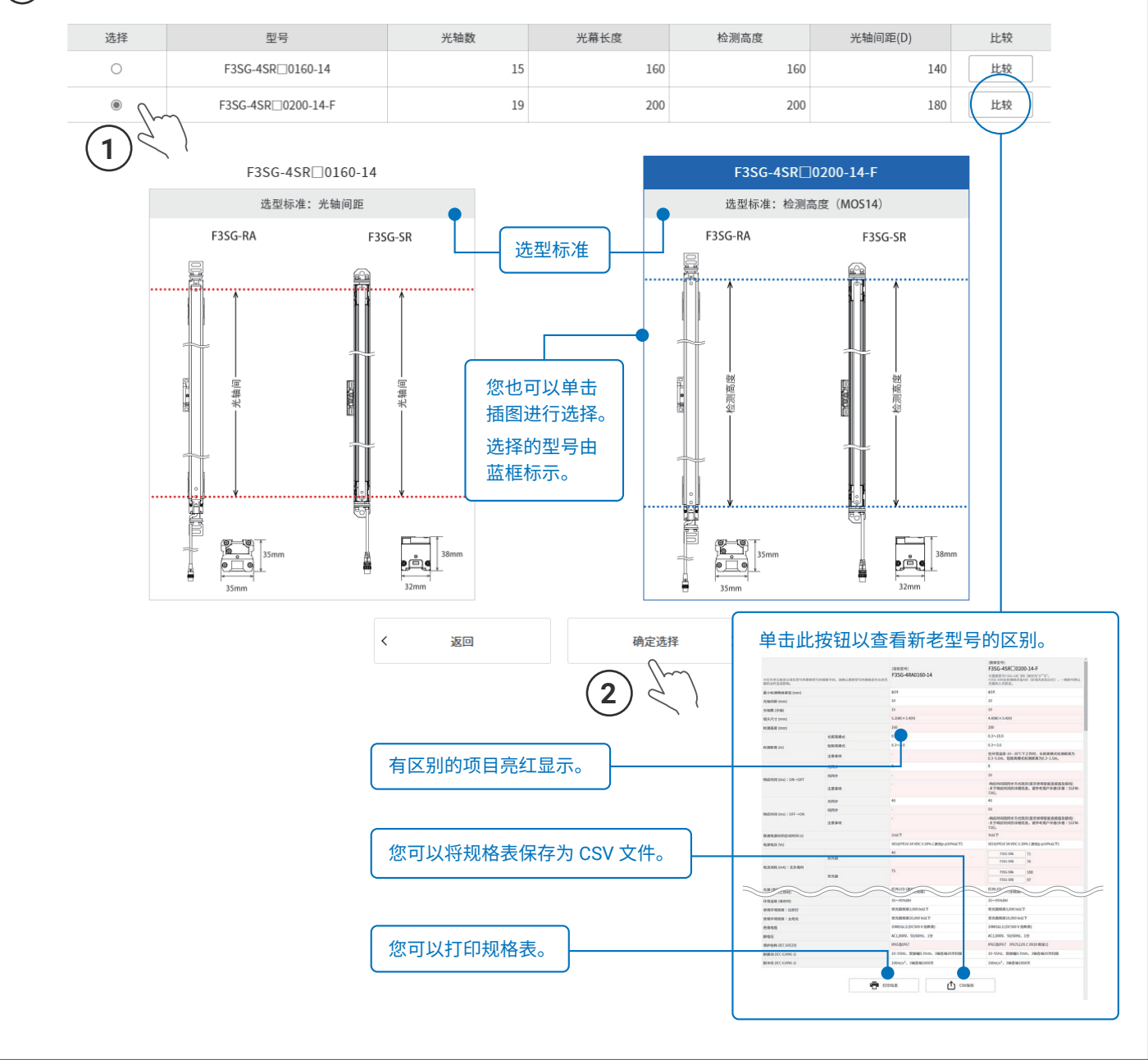

下一步: 选择您当前使用的功能 .

选择一个 新产品型号

.

选择您当前使用的 功能

.

选择您当前使用到的 配件

• •

### ■ 选择您当前使用的功能 ■

#### 选择功能

#### (1) 在菜单中选择您使用到的光幕的功能。

如果您未用到任何功能,请选择 [未使用],如果不确定用到哪些功能,请选择 [不清楚]。

#### (2) 单击 [确定选择]。

您可以检查新老光幕间功能的差别。

| 选择菜单                                                          | 选择结果                                          |                                                                                                    |
|---------------------------------------------------------------|-----------------------------------------------|----------------------------------------------------------------------------------------------------|
| ☑ 联锁(启用开机/重启联锁功能)                                             | [现有型号]<br>F3SG-4RA0160-14                     | [置换型号]<br>F3SG-4SR□0200-14-F                                                                           |
| <ul> <li>○ 外部继电器监控输入</li> <li>○ 屏蔽</li> <li>① 固定消隐</li> </ul> | 默认设置:自复位模式<br>可通过DIP-SW或设置软件(SD Manager2)进行更改 | 默认设置:自复位模式<br>可通过智能连接器的DIP-SW或设置软件(SD Manager3)进行更改<br>※要更改F3SG-SR的设置,需要选配单独出售的智能连接器(F39-<br>SGIT-IL3) |
| <ul> <li>□ 浮动消隐</li> <li>□ 受光量监控</li> </ul>                   | 默认设置:无效<br>可通过DIP-SW或设置软件(SD Manager2)进行更改    |                                                                                                    |
|                                                               | 默认设置:有效(标准屏蔽模式)<br>可通过设置软件(SD Manager2)进行更改   |                                                                                                    |
| □ 未使用(上述功能未使用)                                                | 默认设置:无效<br>可通过DIP-SW或设置软件(SD Manager2)进行更改    | 默认设置:无效<br>可通过智能连接器的DIP-SW或设置软件(SD Manager3)进行更改<br>※要更改F3SG-SR的设置,需要选配单独出售的智能连接器(F39-<br>SGIT-IL3)    |
|                                                               | 默认设置:无效<br>可通过DIP-SW或设置软件(SD Manager2)进行更改    |                                                                                                    |
|                                                               | 可通过设置软件(SD Manager2)进行监控                      |                                                                                                    |
|                                                               | 我不知道我在使用什么功能                                  |                                                                                                    |
|                                                               | < 返回                                          | 确定选择<br>2                                                                                              |

下一步: **选择您当前使用到的配件** 

选择您当前使用的 功能 选择您当前使用到的 配件 查看新老产品之间的 差异

.

### 选择您当前使用到的配件 - 1

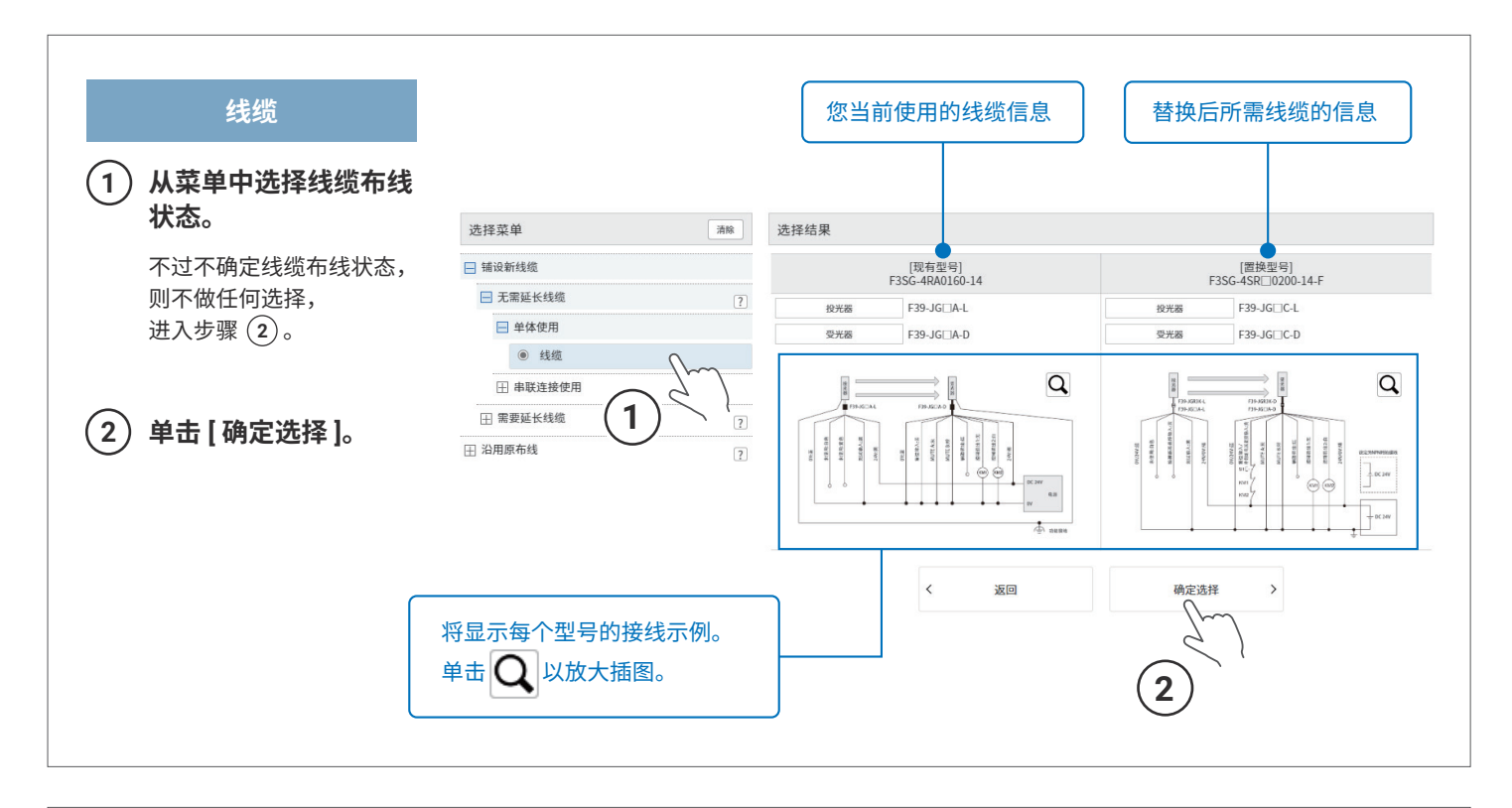

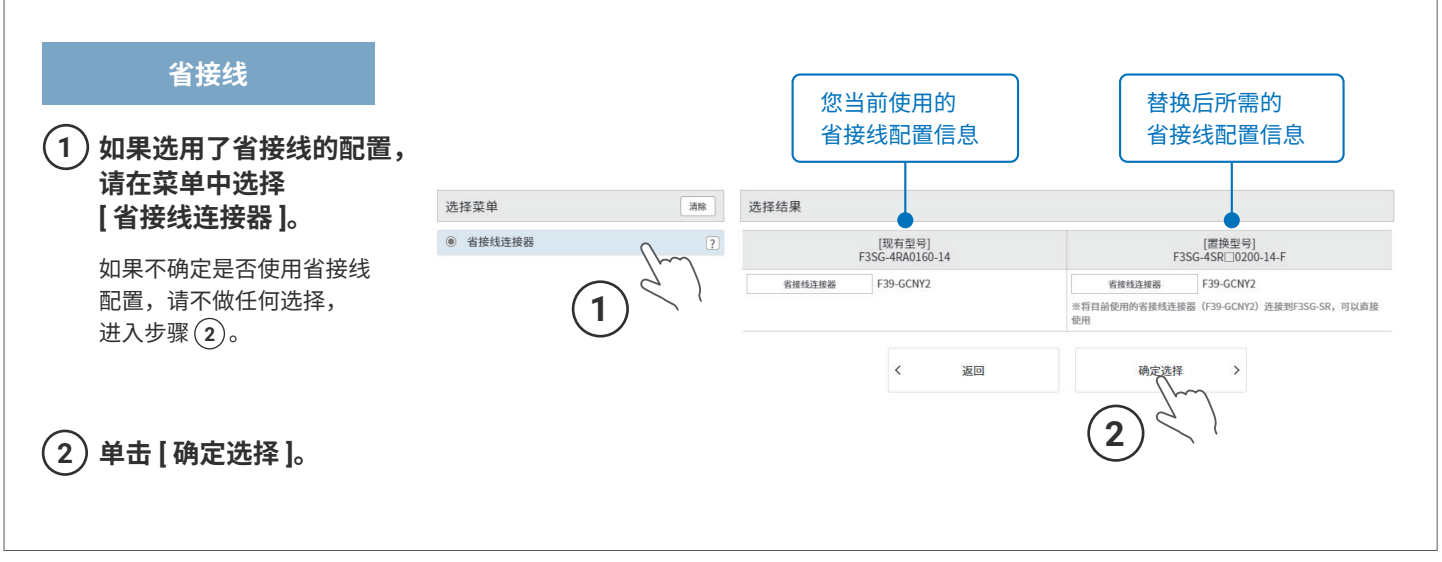

选择您当前使用的 功能

选择您当前使用到的 配件 查看新老产品之间的 差异

### 选择您当前使用到的配件 - 2

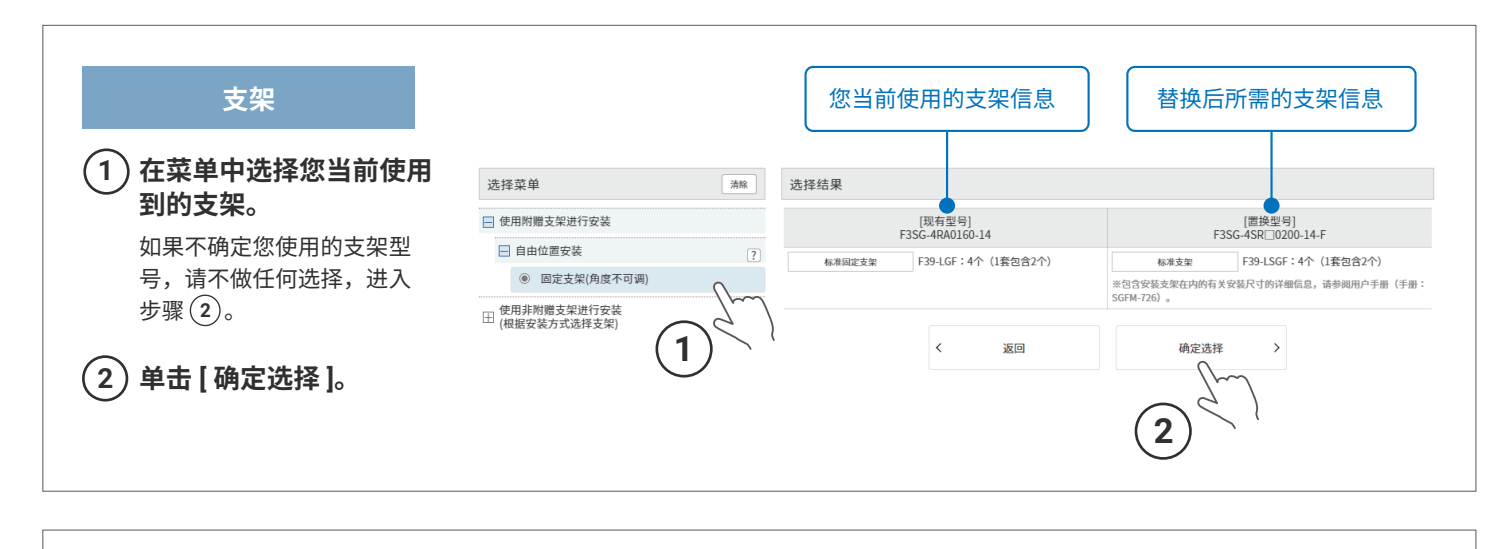

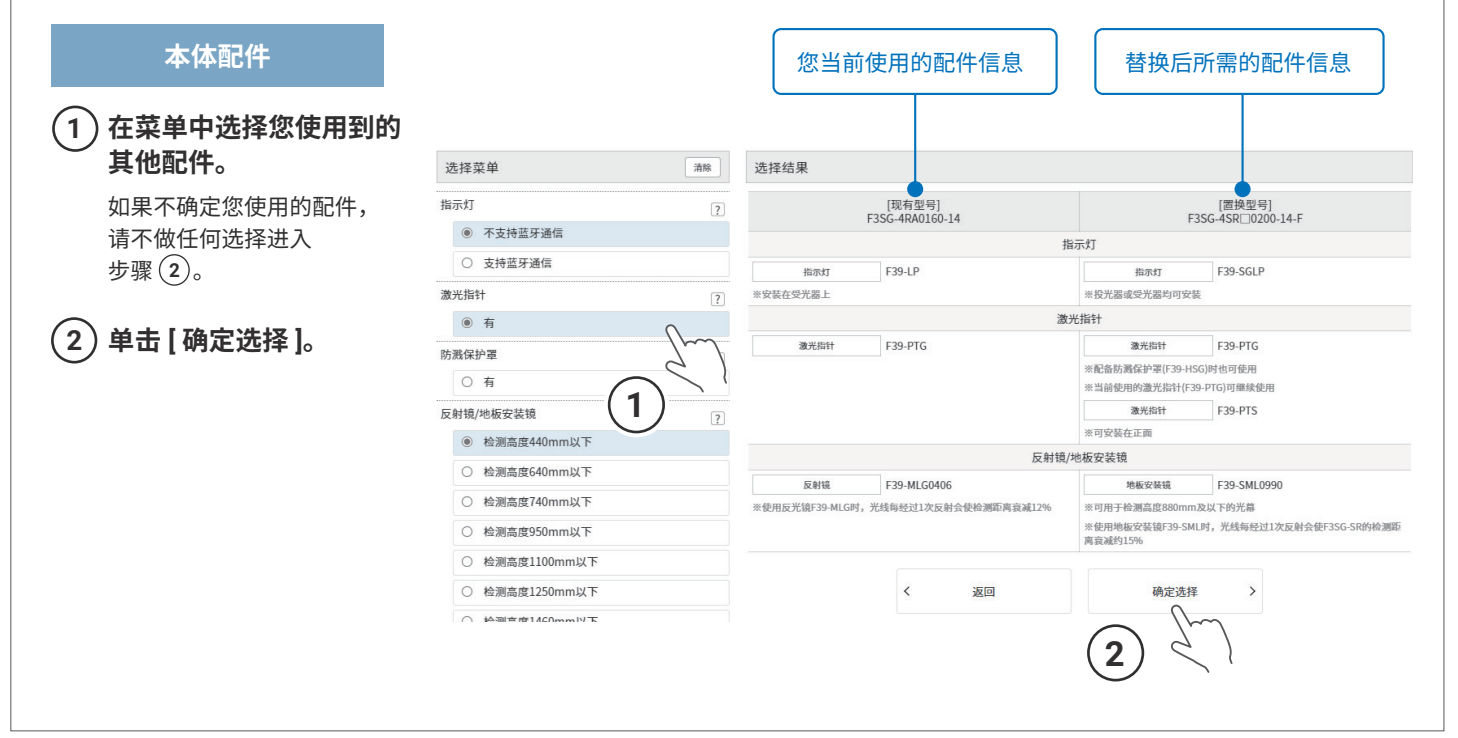

选择您当前使用的 功能 选择您当前使用到的 配件 查看新老产品之间的 差异

### 选择您当前使用到的配件 - 3 ■

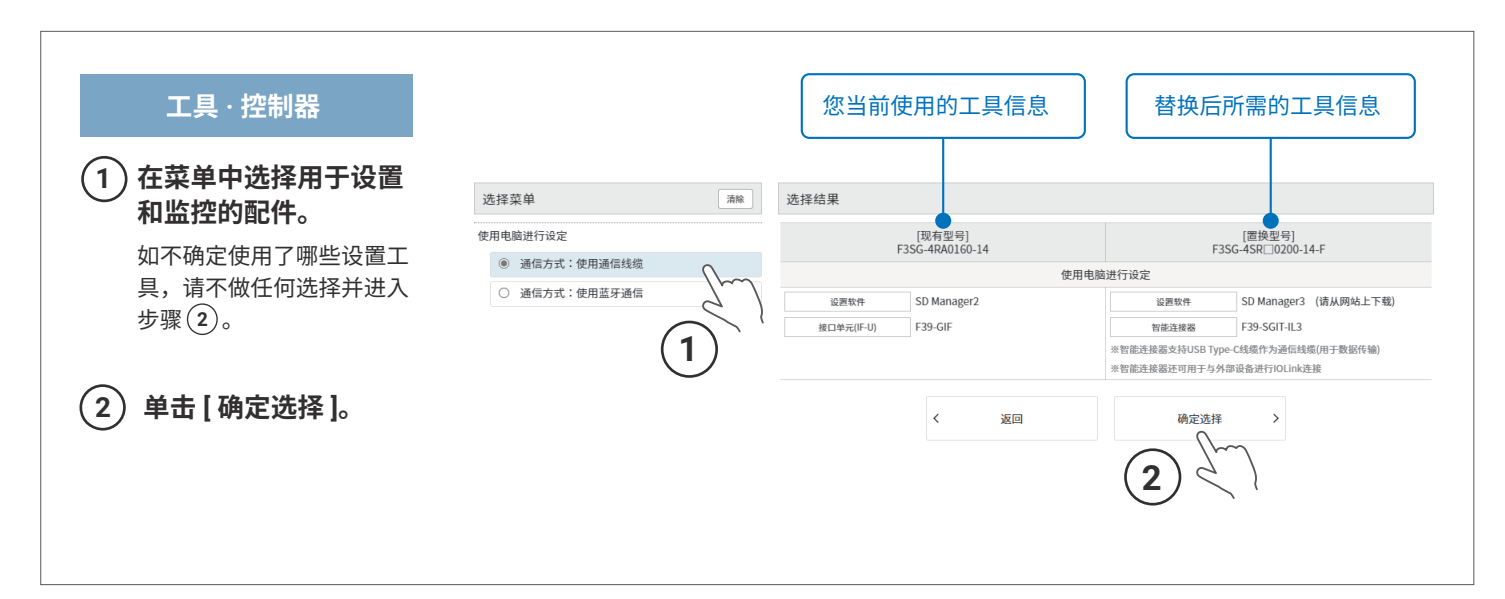

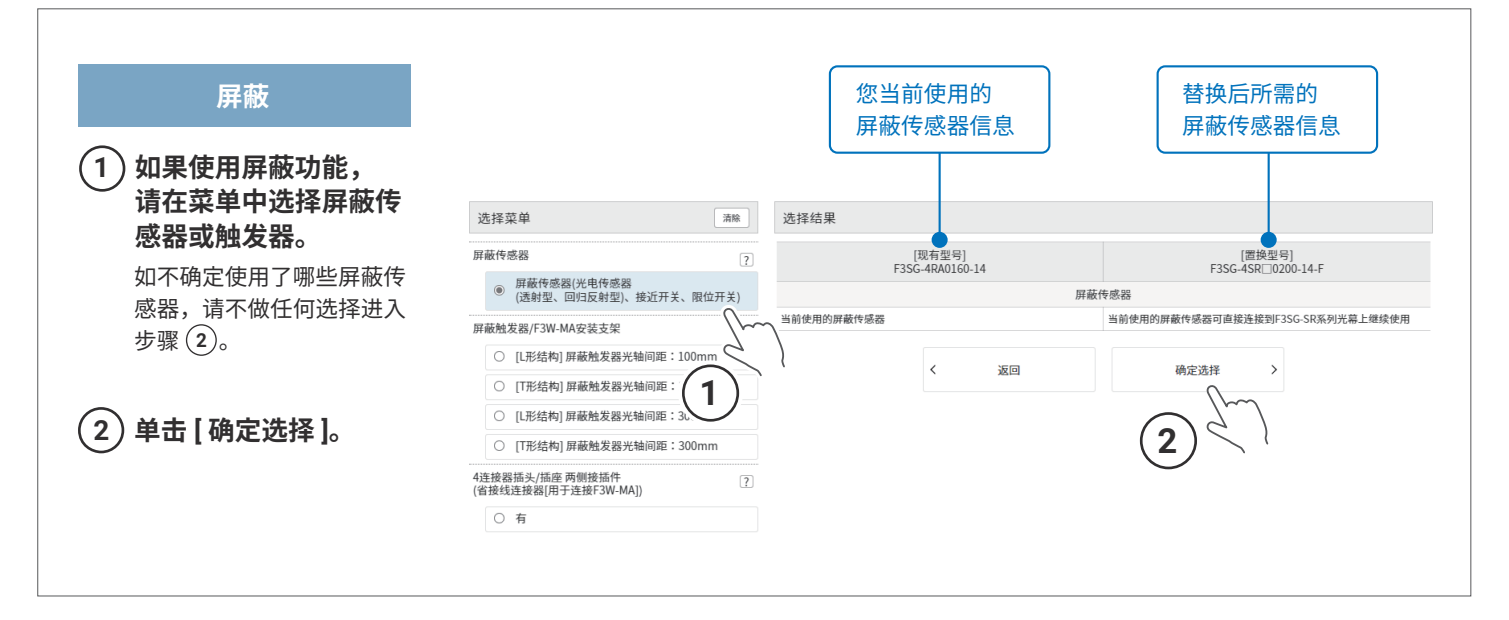

#### 您当前使用的产品、功能和配件的选择现已完成。

下一步: **查看新老产品之间的差异** 

选择您当前使用的 功能 选择您当前使用到的 配件 查看新老产品之间的 差异

# ■ 查看新老产品之间的差异 ■

系统将根据您选则的信息列出当前使用的光幕与新型号之间的规格差异。 该列表可以以各种形式输出和共享,以帮助您进行替换。

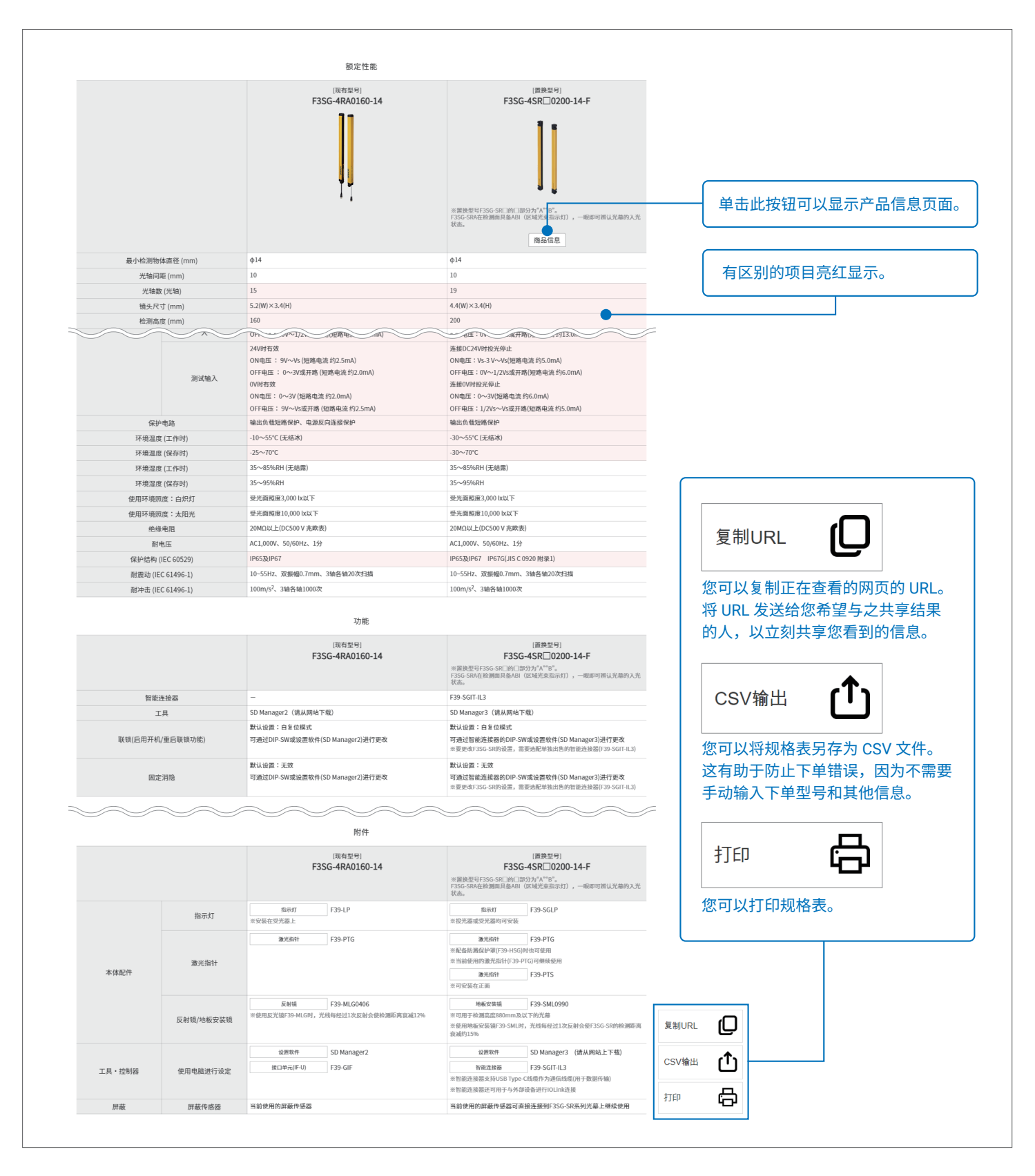